## OpenOffice

1. Under "File", select "Export to PDF"

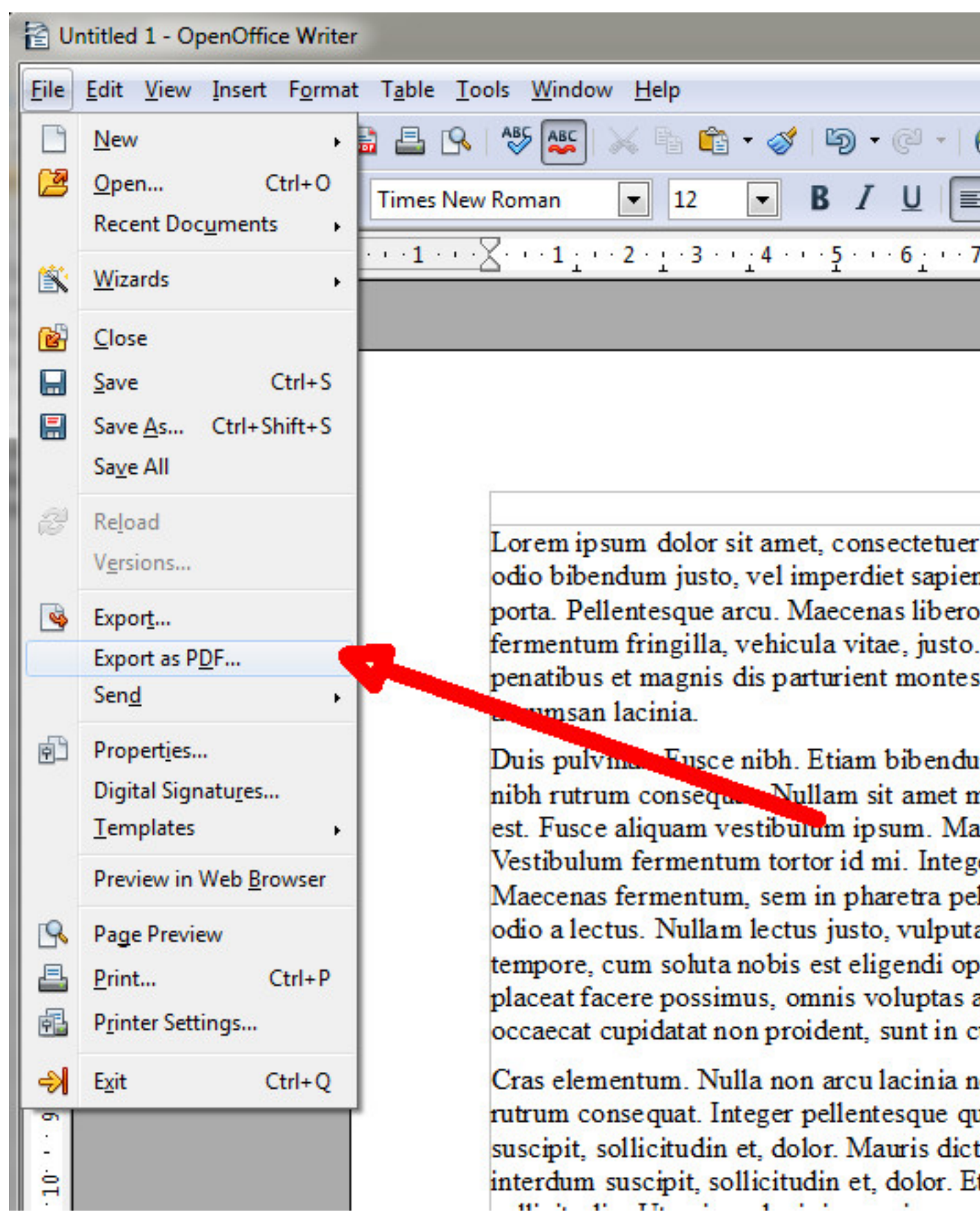

2. In the window "PDF options", select "PDF/A 1a" and export the document by clicking on "Export".

| General                        | Initial View | User Interface L | inks Security |                            |                      |
|--------------------------------|--------------|------------------|---------------|----------------------------|----------------------|
| Range                          | Range        |                  |               |                            | General              |
| (a) [AII]                      |              |                  |               | PDF/A-1a                   |                      |
| Pages                          |              |                  |               |                            | 🔽 🔤 ed PDF           |
| Selection                      |              |                  |               |                            | Create Cform         |
| Images                         |              |                  |               |                            | Submit <u>for at</u> |
| Ossless compression            |              |                  |               |                            | 🔲 Allow duplics.     |
| <u>JPEG compression</u>        |              |                  |               | 🔽 Export <u>b</u> ookmarks |                      |
| Quality                        |              | 90 %             | *             | Export comments            |                      |
| <u>Reduce image resolution</u> |              | resolution       | 300 DPI 👻     | -                          | Export automatically |
|                                |              |                  |               |                            | Embed standard font  |
|                                |              |                  |               |                            | Embed this documer   |
|                                |              |                  |               |                            |                      |
|                                |              |                  |               |                            |                      |
|                                |              |                  |               |                            |                      |
|                                |              |                  |               |                            |                      |
| 0                              |              |                  |               |                            |                      |

Save the document in the usual manner.
Warning: the "Direct export to PDF" button in the upper toolbar does not allow PDF file properties. Use "Export to PDF" from the "File" option.